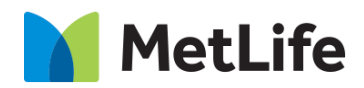

# Embedded Lead Form How-to Guide

# **Global Marketing Technology**

AEM Component Name: Embedded Lead Form

Creation Date: June 16, 2022 Last Updated: June 16, 2022 Version: [1.0]

# **1 Document History**

The following important changes have been made to this document:

| Date       | Version # | Description of Changes Made | Author        | Approved By |
|------------|-----------|-----------------------------|---------------|-------------|
| 06/16/2022 | 1.0       | Initial Draft               | Lakshmi Laavu |             |

#### Contents

| 1 | L DOCUMENT HISTORY                    | <u>1</u> |
|---|---------------------------------------|----------|
| 2 | 2 INTRODUCTION                        | 4        |
|   | 2.1 Short Description                 | 4        |
|   | 2.2 INTENDED AUDIENCE                 | <u> </u> |
| 3 | B HOW TO ENABLE/TURN-ON THE COMPONENT | <u>6</u> |
| 4 | COMPONENT<br>DIALOG                   | <u>7</u> |

## 2 Introduction

This document provides "How-to Instructions" for the component "Embedded Lead Form". This is intended and available to be used on all Global Marketing template(s).

### 2.1 Short Description

This component is used to configure 'Embedded Lead Form' for a page.

There are multiple variations for this component:

- 1) Based on 'Layout' selection:
  - a. Single Column Form
  - b. Double Column Form
- 2) Based on 'Background' selection':
  - a. Gradient
  - b. Met Blue
  - c. Met Gray
  - d. Custom Background Pattern

## AEM Component Data Model

| Tab | Field Name              | Field Group      | Field Type    | Validation                  | Accepted values                                               |
|-----|-------------------------|------------------|---------------|-----------------------------|---------------------------------------------------------------|
|     | Component ID            | None             | Text Field    | Optional                    | Numeric                                                       |
|     | Title                   | None             | Text Field    | Mandatory<br>(Max char. 50) | Alphanumeric                                                  |
|     | Layout                  | None             | Dropdown      | Mandatory                   | Single Column Form<br>Double Column Form                      |
|     | Background              | None             | Dropdown      | Mandatory                   | Gradient<br>Met Blue<br>Met Gray<br>Custom Background Pattern |
|     | If 'Background' is s    | elected as 'Cus  | tom Backgroun | d Pattern'                  |                                                               |
|     | Desktop Image           | None             | Text Field    | Optional                    | Asset Path                                                    |
|     | Tablet Image            | None             | Text Field    | Optional                    | Asset Path                                                    |
|     | Mobile Image            | None             | Text Field    | Optional                    | Asset Path                                                    |
|     | Image Black<br>Contrast | None             | Dropdown      | Optional                    | None<br>30%                                                   |
|     | Confirmation Text       | None             | Text Field    | Optional                    | Alphanumeric                                                  |
|     | CTA Option              | None             | Dropdown      | Mandatory                   | Enable<br>Disable                                             |
|     | If 'CTA Option' is se   | elected as 'Enat | ole'          |                             |                                                               |
|     | CTA Text                | None             | Text Field    | Mandatory                   | Alphanumeric                                                  |
|     | CTA Aria Label          | None             | Text Field    | Mandatory                   | Alphanumeric                                                  |
|     | CTA Link                | None             | Text Field    | Mandatory                   | Hyperlink for CTA                                             |
|     | Open in                 | None             | Dropdown      | Mandatory                   | Same Page<br>New Page                                         |
|     | AEM Form Path           | None             | Dropdown      | Mandatory                   | Form Path                                                     |

#### 2.2 Intended Audience

The primary audience of this design is:

- Content Authors
- Agencies
- Marketers

## 3 How to Enable/Turn-On the Component

This component should be available by default when any of the 'Global Marketing' template is selected.

For adding 'Embedded Lead Form' component, click on "+" icon, search for "Embedded Lead Form" and click to add the component.

| Insert New Component   | × |
|------------------------|---|
| 𝒫 Embe                 | × |
| GLOBAL MARKETING (MIM) |   |
| Data Embed             |   |
| Media Embed            |   |
| Pull Quote Embed       |   |
| GLOBAL MARKETING       |   |
| Embedded Lead Form     |   |

#### 4 Component Dialog

• Select edit to open the dialog and begin editing the component fields.

#### **Feature Overview**

#### Configuration

#### Header:

- 1) Component ID Provide component id.
- 2) Title Must provide meaningful text.
- 3) Layout Must select the required option.
- 4) Background Must select the required option.
- 5) Desktop Image Choose Asset to load for Desktop mode.
- 6) Tablet Image Choose Asset to load for Tablet mode.
- 7) Mobile Image Choose Asset to load for Mobile mode.
- 8) Image Black Contrast Must select the option for Image Black Contrast.
- 9) Confirmation Text Provide meaningful description.
- 10) CTA Option Must select the required option.
- 11) CTA Text Must provide meaningful text.
- 12) CTA Aria Label Must provide meaningful text.
- 13) CTA Link Must provide path for hyperlinking the CTA Text.
- 14) Open In Must select the required option.
- **15) AEM Form Path –** Must provide AEM Form path.

| Component ID A                                         | 9 |
|--------------------------------------------------------|---|
|                                                        |   |
|                                                        |   |
| Title * B                                              | 9 |
| $\underline{U}$ $\mathbf{T}_2$ $\mathbf{T}^2$          |   |
| Lavout: Single Column Background: Gradient CTA: Enable |   |
| Europe                                                 |   |
|                                                        |   |
|                                                        |   |
|                                                        |   |
|                                                        |   |
| Single Column Form                                     |   |
| Background                                             |   |
| Gradient                                               | - |

Variation 1: Layout: Single Column Form, Background: Gradient, and CTA Option: Enable

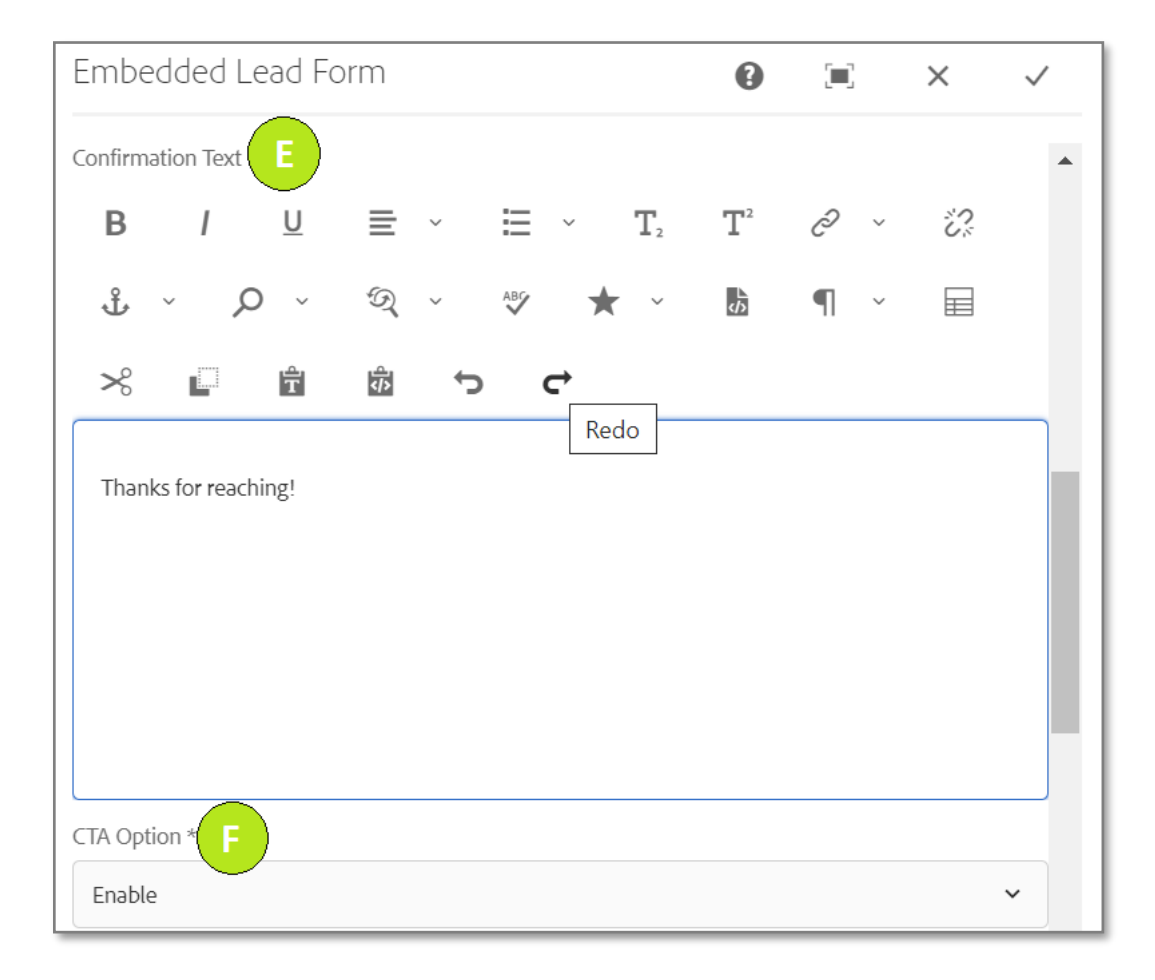

MetLife Proprietary and Confidential

| Embedded Lead Form                               | • | × | $\checkmark$ |
|--------------------------------------------------|---|---|--------------|
| ✓ CTA<br>CTA Text * G                            |   |   | •            |
| Learn More                                       |   |   |              |
| CTA Aria Label * H                               |   |   |              |
| Learn More                                       |   |   |              |
| CTA Link *                                       |   |   |              |
| #                                                |   |   |              |
| Open in * J                                      |   |   |              |
| Same Page                                        |   | ~ |              |
|                                                  |   |   |              |
| ✓ AEM Form Config                                |   |   |              |
| AEM Form Path: * K                               |   | ( | 0            |
| /content/dam/formsanddocuments/us/embedded-1-col |   |   |              |

|                      |              | Embedded Lead Form                                       | 0 | ×    | ~   |
|----------------------|--------------|----------------------------------------------------------|---|------|-----|
| B Embedded Lead Form |              | Component ID A                                           |   |      | U.  |
| - Single Coulmn and  | MetLife Co   |                                                          |   |      |     |
| Gradient Background  | Personal Det | Title * B                                                |   |      | 0   |
|                      | First Name   | $\underline{U}$ $T_2$ $T^2$                              |   |      |     |
|                      |              | Layout: Single Column, Background: Gradient, CTA: Enable |   |      |     |
|                      | Last Name    |                                                          |   |      |     |
|                      | L            |                                                          |   |      |     |
|                      | Address      |                                                          |   |      |     |
|                      | Apt/Bld. #   |                                                          |   |      |     |
|                      |              |                                                          |   | <br> |     |
|                      | Address      | Single Column Form                                       |   |      | ~   |
|                      | Contact Dota | Background                                               |   |      | _   |
|                      |              | Gradient                                                 |   |      | • • |

|                                                                  |                                       | Embedded Lead Form                               | × | $\checkmark$ |
|------------------------------------------------------------------|---------------------------------------|--------------------------------------------------|---|--------------|
| Embedded Lead Form<br>- Single Coulmn and<br>Gradient Background | MetLife Cont<br>K<br>Personal Details | <pre></pre>                                      |   | •            |
|                                                                  | First Name                            | CTA Aria Label * H<br>Learn More                 |   |              |
|                                                                  | Address                               | # Open in * J Same Page                          |   |              |
|                                                                  | Address                               | ~ AEM Form Config<br>AEM Form Path: *            |   | 0            |
|                                                                  | Contact Details                       | /content/dam/formsanddocuments/us/embedded-1-col |   |              |

Variation 2: Layout: Double Column Form, Background: Custom Background Pattern, and CTA Option: Disable

| Embedded Lead Form                                  | •           | × | $\checkmark$ |
|-----------------------------------------------------|-------------|---|--------------|
| Component ID A                                      |             |   | <b>U</b> .   |
|                                                     |             |   |              |
| Title * B                                           |             |   | 0            |
| $\underline{U}$ $\mathbf{T}_2$ $\mathbf{T}^2$       |             |   |              |
|                                                     |             |   |              |
| Embedded Lead Form Double Coulmn and Custom Backgro | und Pattern |   |              |
|                                                     |             |   |              |
|                                                     |             |   |              |
|                                                     |             |   |              |
|                                                     |             |   |              |
| Layout                                              |             |   |              |
| Single Column Form                                  |             |   | ~            |
| Background                                          |             |   |              |
| Custom Background Pattern                           |             |   | ~ <b>.</b>   |

| Embedded Lead Form                                                           | 0                |     | × ✓         |
|------------------------------------------------------------------------------|------------------|-----|-------------|
|                                                                              |                  |     |             |
| ✓ Image Section                                                              |                  |     |             |
| Desktop Image *                                                              |                  |     | 0           |
|                                                                              |                  |     |             |
| Tablet Image                                                                 |                  |     |             |
|                                                                              |                  |     |             |
| Mobile Image G                                                               |                  |     |             |
|                                                                              |                  |     |             |
| Image Black Contrast                                                         |                  |     |             |
| None                                                                         |                  |     | ~           |
|                                                                              |                  |     |             |
| Confirmation Text                                                            |                  |     |             |
| $\mathbf{B}  I  \underline{\mathbf{U}} \equiv \mathbf{F}  \Xi  \mathbf{T}_2$ | $\mathbf{T}^{2}$ | ê v | <i>:</i> ?: |
| £ · ,                                                                        | \$               | ¶ ~ |             |
|                                                                              |                  |     | -           |

| Embe          | dded L                        | ead Fo     | orm     |           |         |         | 0 | ×     | $\checkmark$ |
|---------------|-------------------------------|------------|---------|-----------|---------|---------|---|-------|--------------|
| -             | -                             |            | •       |           |         |         | _ | <br>_ |              |
| ≫             |                               | Ť          | ŝ       | ¢         | ¢       |         |   |       |              |
| Thank         | s for reach                   | ning!      |         |           |         |         |   |       |              |
| CTA Optio     | on * J                        | )          |         |           |         |         |   |       |              |
| Disable       |                               |            |         |           |         |         |   |       | ~            |
| ~ <b>AE</b> I | <b>M Form C</b><br>Form Path: | onfig<br>K | )       |           |         |         |   | ļ     | Ð            |
| /con          | itent/dam                     | /formsan   | ddocume | nts/us/er | mbeddeo | d-1-col |   |       |              |

|     |                                 | Embedded Lead Form                                                             | $\checkmark$ |
|-----|---------------------------------|--------------------------------------------------------------------------------|--------------|
| В   | Embedded Lead Form Double Coulm |                                                                                | <b>U</b> .   |
| The | Custom Background Pattern       | Title * $\mathbf{B}$<br>$\underline{\mathbf{U}}$ $\mathbf{T}_2$ $\mathbf{T}^2$ | 0            |
| 10  | MetLife Contact Form            | Embedded Lead Form Double Coulmn and Custom Background Pattern                 |              |
|     | Personal Details                |                                                                                |              |
|     | First Name                      | as<br>—                                                                        |              |
|     | Address                         |                                                                                |              |
|     | Apt/Bld. #                      | tri Double Column Form                                                         | ~            |
|     |                                 | Background D                                                                   | ~ <b>.</b>   |
|     | Apt/Bid. #                      | truccommenss                                                                   |              |

|      | E                                | Embedded Lead Form                                                                                     | × ✓ |
|------|----------------------------------|----------------------------------------------------------------------------------------------------|-----|
|      | Embedded Lead Form Double Coulmn | V Image Section                                                                                        | *   |
|      | Custom Background Pattern        | Desktop Image * E                                                                                      | 0   |
| 100  | a de Maria                       | /content/dam/Evolution-Health-Hero.jpg                                                                 |     |
|      | an and date                      | Tablet Image F                                                                                         |     |
| 1.00 | MetLife Contact Form             | /content/dam/Evolution-Health-Hero.jpg                                                                 |     |
| 13   |                                  | Mobile Image G                                                                                         |     |
|      | Personal Details                 | /content/dam/Evolution-Health-Hero.jpg                                                                 |     |
|      | First Name Las                   | Image Black Contrast H                                                                                 |     |
|      |                                  | None                                                                                                   | ·   |
|      | Address                          | Confirmation Text                                                                                      |     |
|      |                                  | $\mathbf{R} / \mathbf{U} \equiv \mathbf{v} = \mathbf{v} \mathbf{T} \mathbf{T}^2 \mathbf{A} \mathbf{v}$ | 12  |

|                                 |                      | Embedded Lead Form 🕜                             | ×    | $\checkmark$ |
|---------------------------------|----------------------|--------------------------------------------------|------|--------------|
| Embedded Lead Form Double Coulr | nn a                 |                                                  | <br> | •            |
| Custom Background Pattern       | Thanks for reaching! |                                                  |      |              |
| MetLife Contact Form            |                      |                                                  |      |              |
| First Name                      | Last                 | CTA Option * J                                   |      |              |
| Address                         |                      | Disable                                          |      | <u> </u>     |
| Apt/Bld. #                      | Stree                | ✓ AEM Form Config<br>AEM Form Path: ★            |      | 0            |
|                                 |                      | /content/dam/formsanddocuments/us/embedded-1-col |      |              |